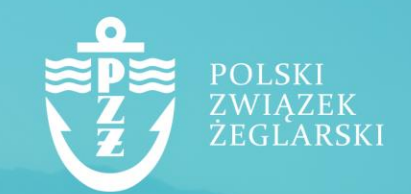

Podręcznik do elektronicznego systemu ebiuro.pya.org.pl dla rodzica

### 1. Wprowadzenie

Ebiuro.pya.org.pl to elektroniczny system obsługi członków Związku i osób fizycznych w nim stowarzyszonych. Celem systemu jest usprawnienie komunikacji, skrócenie czasu oczekiwania na weryfikację dokumentów, wdrożenie elektronicznych wersji dokumentów oraz zwiększenie efektywności naszych działań na rzecz polskiego żeglarstwa.

W związku z tym, że osoba niepełnoletnia nie może wnioskować samodzielnie, w jego imieniu wnioski składać może tylko rodzic / opiekun prawny.

Jeżeli Twój podopieczny jest np. zawodnikiem i chce uzyskać licencję zawodnika PZŻ, wykonaj następujące kroki:

1.Zarejestruj się w systemie ebiuro.pya.org.pl, podając swoje dane (rodzica/opiekuna).

2.Po zalogowaniu na swój profil Stwórz konto dziecka.

3. Przełącz się na konto dziecka i złóż wniosek na przykład o licencję zawodnika PZŻ.

W dalszej części instrukcji znajdziesz szczegółowy opis powyższych kroków.

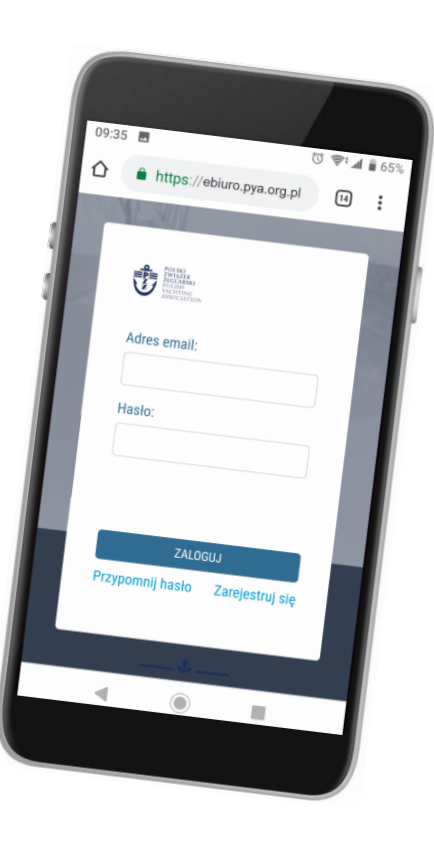

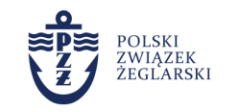

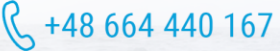

## 2. Logowanie do systemu ebiuro.pya.org.pl

#### 1. Rejestracja konta użytkownika

W celu rozpoczęcia pracy w systemie ebiuro.pya.org.pl musisz założyć konto użytkownika. W tym celu w pasku adresu przeglądarki należy wpisać adres http://ebiuro.pya.org.pl i wybrać opcję "Zarejestruj się", a następnie wypełnić formularz rejestracyjny dostępny na stronie. Podczas rejestracji musisz podać dane (imię, nazwisko, nr PESEL, adres e-mail).

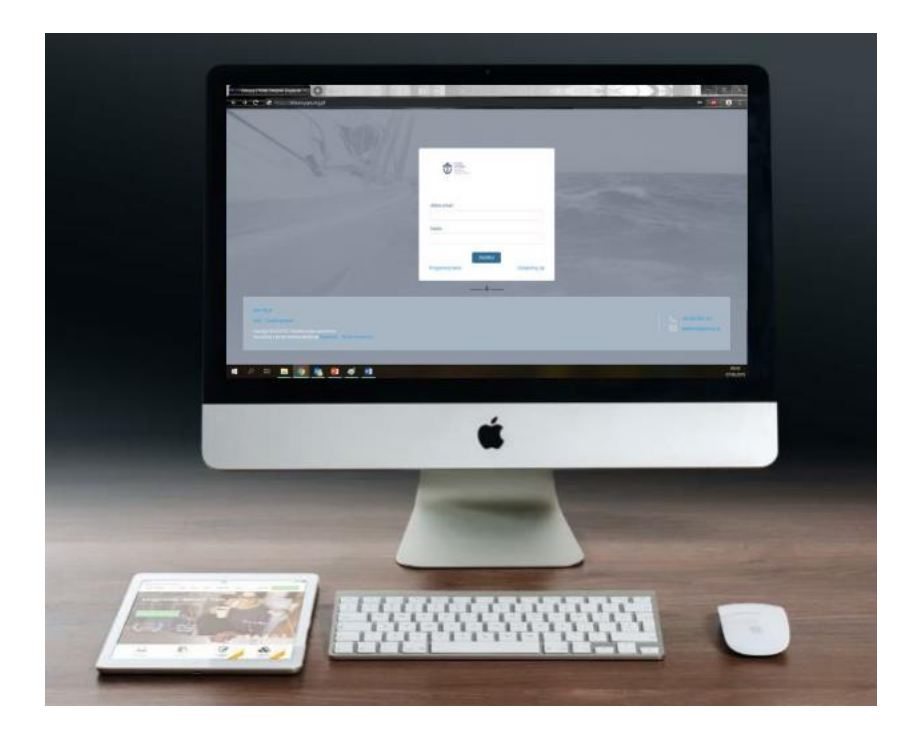

Na adres e-mail podany podczas rejestracji zostanie wysłana wiadomość z linkiem, który należy otworzyć celem potwierdzenia rejestracji. W przypadku niedostarczenia wiadomości prosimy o kontakt z Biurem PZŻ.

#### 2. Logowanie do systemu

Po pozytywnym przejściu procedury rejestracji należy w pasku adresu przeglądarki wpisać adres http://ebiuro.pya.org.pl i w panelu do logowania wpisać adres e-mail i hasło nadane w procesie rejestracji. Jeżeli nie pamiętasz hasła, skorzystaj z opcji "Przypomnij hasło".

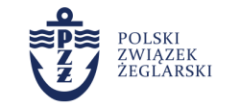

### 3. Założenie konta dziecka

Celem założenia konta dziecku / podopiecznemu musisz wybrać opcję "Stwórz konto dziecka" dostępną pod Imieniem w prawym górnym rogu ekranu.

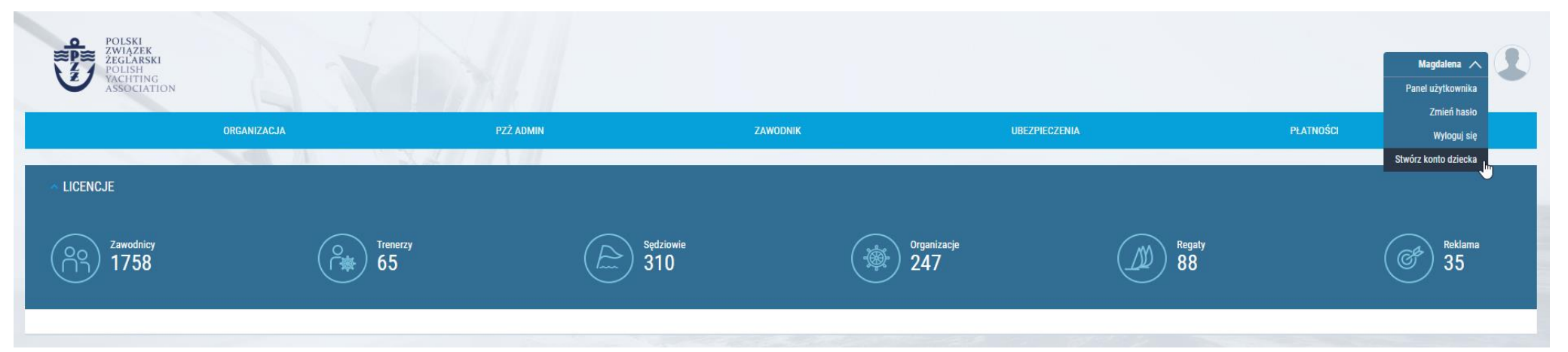

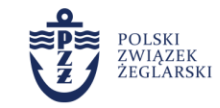

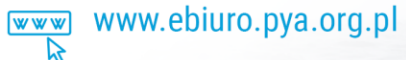

**&** +48 664 440 167

pyabiuro@pya.org.pl

 $\square$ 

### 3. Założenie konta dziecka

Po załadowaniu się strony uzupełnij podstawowe dane związane ze swoim dzieckiem / podopiecznym (Imię, Nazwisko oraz PESEL) oraz zaznaczyć wszystkie niezbędne zgody i oświadczenia.

|                                                                                                    | POLSKI<br>ZWIĄZEK<br>ŻEGLARSKI<br>POLISH<br>Yachting<br>Association                                                                                                    |
|----------------------------------------------------------------------------------------------------|----------------------------------------------------------------------------------------------------|
| Imię dziecka/į                                                                                                    | odopiecznego:                                                                                                    |
| Nazwisko dzie                                                                                                    | cka/podopiecznego:                                                                                                    |
| PESEL dziecka                                                                                                    | a/podopiecznego:                                                                                                    |
| Wyrażam zgo<br>dziecka/podopiec<br>Związek Żeglarski<br>Poniatowskiego 1<br>składania wnioskk<br>statutowych PZŻ.<br>konieczne w celu<br>elektroniczna, Każ<br>statutowych PZŻ.<br>konieczne w celu<br>elektroniczna, Każ<br>dowolnym momer<br>przysługuje prawo<br>osobowych jego d<br>do wniesienia ska<br>dowolnym momer<br>którego dokonano<br>wyrażonej zgody c<br>osobowe mojego<br>osobowe mojego<br>osobowe mojego<br>dwolnym momer<br>diecka/podopiec<br>marketingowych o<br>produktów i usług<br>szkoleniach i prog<br>dziecka/podopiec<br>pełnie władzy rod;<br>wymienionych wyz | dę na przetwarzanie danych osobowych mojego<br>znego przez administratora danych osobowych – Polski<br>(dalej PZŽ) – z siedzibą w Warszawie przy al. ks. J.<br>Dane osobowe przetwarzane są w celu rejestracji konta i<br>iw drogą elektroniczną oraz do wykonywania zadań<br>Podanie danych osobowych jest dobrowolne, jednak<br>rejestracji konta i składania wniosków drogą<br>dzej osobie przysługuje prawo do żądania dostępu do<br>bowych jego dziecka/podopiecznego, ich sprostowania,<br>zenia przetwarzania oraz ich przenoszenia. Każdej osobie<br>do wniesienia sprzecivu wobec przetwarzania danych<br>ziecka/podopiecznego, uch marketingowych,<br>rgi do organu nadzorczego oraz do cofnięcia zgody w<br>ucie bez wpływu na zgodność z prawem przetwarzania,<br>na podstawie zgody przej jej cofnięciem. W ramach<br>świadczam, iż wiemi zostałem poinformowany, że dane<br>dziecka/podopiecznego zostaną powierzone przez PZŹ<br>, jedynie i tylko w celach wymienionych wyżej. *<br>de na przetwarzanie danych osobowych mojego<br>znego przez Polski Związek Żeglarski w celach<br>raz informowania drogą elektroniczną o promocjach<br>związanych z działalnością PZŹ, także o bezpłatnych<br>ramach dla dzieci i młodzieży.<br>że jestem prawnym opiekunem/rodzicem<br>znego, w imieniu którego rejestruję konto oraz posiadam<br>źcieliskiej lub prawo do współdecydowania w kwestiach<br>tej. * |

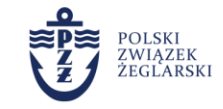

**(** +48 664 440 167

pyabiuro@pya.org.pl

# 3. Założenie konta dziecka

Aby przełączyć się na konto dziecka wystarczy pod swoimi imieniem (prawy górny róg) wybrać opcję "Zaloguj się jako (...)" i potwierdzić swój wybór kliknięciem.

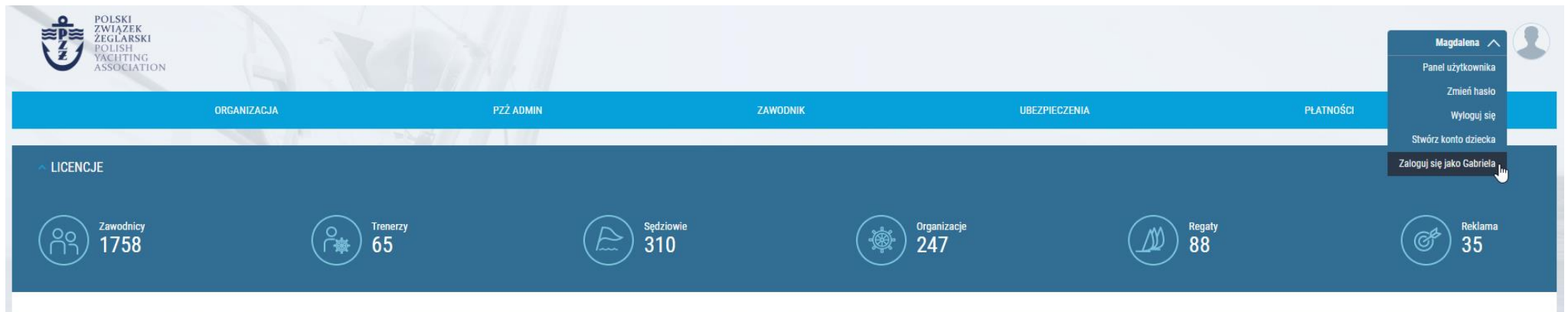

W tym momencie możesz korzystać wszystkich dostępnych opcji jako dziecko, nie będzie wymagane załączanie żadnych dodatkowych zgód rodziców, co ułatwi załatwianie spraw administracyjnych.

W złożeniu wniosku o licencję pomoże Ci **Podręcznik do elektronicznego systemu ebiuro.pya.org.pl dla zawodnika** dostępny na stronie http://pya.org.pl/files/e-biuro/dla-Zawodnika-ebiuro-pya.pdf.

Wyświetlając konto dziecka można przełączyć się na konto rodzica w analogiczny sposób.

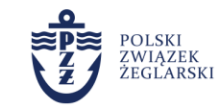

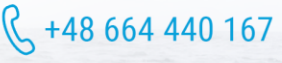

# 3. Edycja konta dziecka

| INFORMACJE OSOBISTE | WAŻNE DATY LICENCJE I WNIOSKI |
|---------------------|-------------------------------|
| lmię:               | Gabriela                      |
| Nazwisko:           |                               |
| Adres email:        |                               |
| PESEL:*             | 01300379588                   |
| Płeć:*              | Kobieta 🗸                     |
| Numer telefonu*     |                               |
| Ulica*              |                               |
| Numer budynku*      |                               |
| Numer lokalu:       |                               |

- Po założeniu konta dziecka i przełączeniu się na jego konto będziesz mieć możliwość wykonania edycji danych podstawowych i szczegółowych, dodać zdjęcie oraz zmienić zgody.
- Uzupełnienie niektórych danych jest obowiązkowe przed składaniem wniosków droga elektroniczną.
- Na zakładkach u góry istnieje możliwość podglądu ważnych dat związanych z kontem dziecka oraz wyświetlenia licencji i wniosków.
- Możliwość składania wniosku o licencję będzie dostępna dopiero po potwierdzeniu przez klub listy zawodników.

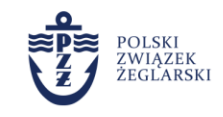

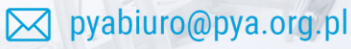

## 4. Bezpieczeństwo danych

Jako administrator danych osobowych dokładamy wszelkich starań by powierzona nam dane były odpowiednio przechowywane i zabezpieczone. Potwierdzamy, że:

| $\bigcirc$ |  |
|------------|--|
|            |  |

Strona logowania posiada certyfikat bezpieczeństwa SSL i na bieżąco jest przez nas weryfikowana.

| 1 | • |              |  |
|---|---|--------------|--|
|   | • |              |  |
|   | • |              |  |
| ¢ | _ | <del>ک</del> |  |

Twoje dane na serwerach i dane członków Twojej organizacji są odpowiednio zabezpieczone.

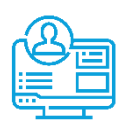

Twój nr PESEL używany jest do łączenia informacji o Tobie między bazami danych, nie jest używany w żadnym innym celu.

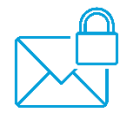

Twój adres e-mail wykorzystywany jest jedynie do logowania i nie będziesz otrzymywał od nas informacji marketingowych, jeżeli nie wyrazisz na to zgody.

pyabiuro@pya.org.pl

K +48 664 440 167

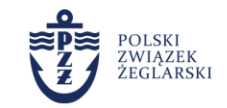